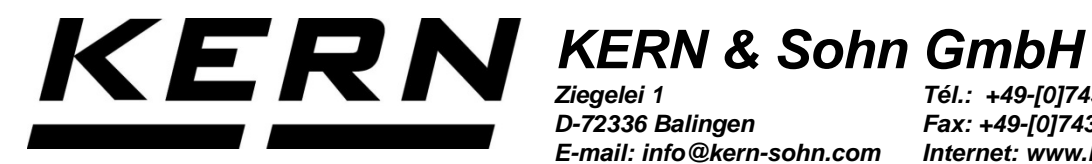

Ziegelei 1 D-72336 Balingen E-mail: info@kern-sohn.com

Tél.: +49-[0]7433-9933-0 Fax: +49-[0]7433-9933-149 Internet: www.kern-sohn.com

# **Notice d'installation Bouton de pied**

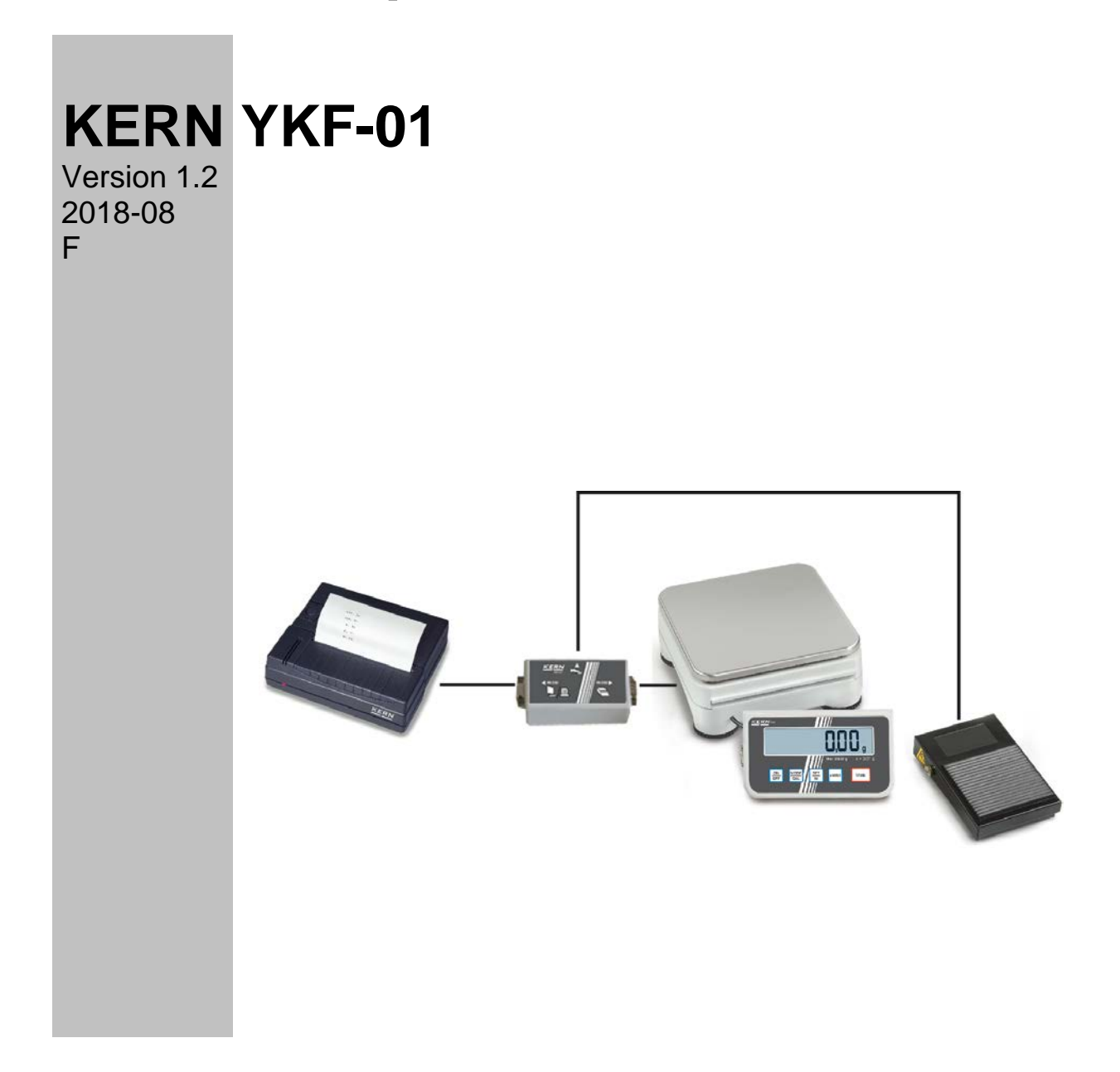

YKF-01-IA-f-1812

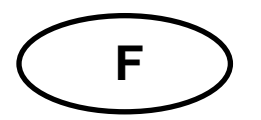

## **KERN YKF-01**

Version1.2 2018-08 Notice d'installation Bouton de pied

| - 1 |  | 1 |
|-----|--|---|
|     |  |   |

### Seulement pour KERN PCD et KERN PCB.

#### 1 Montage

Raccorder le bouton de pied avec l'appareil comme démontré sur la figure.

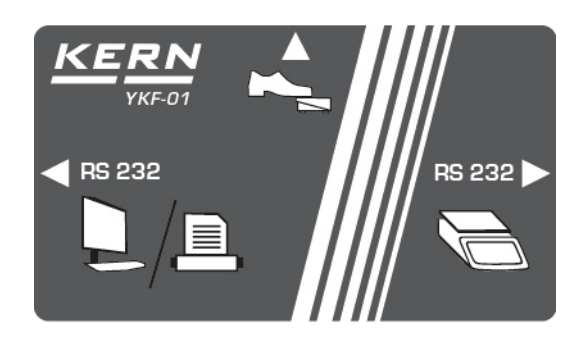

#### 2 Étendue de fourniture

- Bouton de pied
- Boite de raccordement
- 1 câble

#### 3 Utilisation

Le bouton de pied sert à transmettre la valeur de pesée vers l'imprimante ou l'ordinateur. Il permet alternativement le tarage.

#### 3.1 Tarage

- ⇒ Allumer la balance en appuyant sur le bouton **ON/OFF**.
- ⇒ En mode de pesée, appuyer et maintenir enfoncé le bouton **PRINT** jusqu'à ce que le menu "**Unit** soit affiché.
- ⇒ Appuyer plusieurs fois le bouton MODE jusqu'à ce que le paramètre "FOOt S" soit affiché.
- ⇒ Valider par appui sur le bouton **SET**, la configuration actuelle sera affichée.
- ⇒ Moyennant le bouton Mode, sélectionner la configuration "tAr" et valider en appuyant sur le bouton SET.
- $\Rightarrow$  Placer le conteneur de balance.
- ⇒ Appuyez le bouton de pied, sur la balance s'affichera l'indication zéro.

#### 3.2 Impression ou connexion à l'ordinateur

- ⇒ Allumer la balance à l'aide du bouton **ON/OFF**.
- ⇒ En mode de pesée, appuyer et maintenir enfoncé le bouton **PRINT** jusqu'à ce que le menu "**Unit**" soit affiché.
- ⇒ Appuyer plusieurs fois le bouton MODE jusqu'à ce que le paramètre "FOOt S" soit affiché.
- ⇒ Valider par appui sur le bouton **SET**, la configuration actuelle sera affichée.
- ➡ Moyennant le bouton Mode, sélectionner le paramètre "Pr" et valider par appui sur le bouton SET.
- ⇒ Placer le matériau à peser. .
- ⇒ Appuyer le bouton de pied, la valeur de pesée sera imprimée.